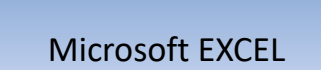

An Electronic Spreadsheet Program

## Introduction

Examples of popular spreadsheet software's are MS Excel, Gnumeric, KSpread, ZÇubes-Calci, Lotus Symphony (2007) and Resolver One etr

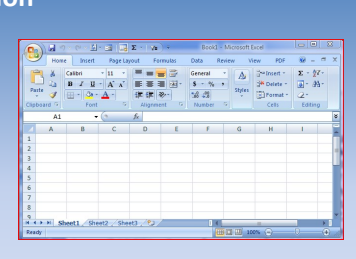

•It displays multiple cells that together make up a grid consisting of rows and columns, each cell containing either alphanumeric text or numeric values.

## What is a Spreadsheet?

Spreadsheet programs are developed to automate tasks such as technical calculations, inferential statistics, analyzing data etc.

They also have a powerful program for graphical preparation of numerical data.

They are commonly used in Production, Planning, Personnel Management, Marketing, Payroll and Accounting.

| Paste     | 4 4 1 1 1 1 1 1 1 1 1 1 1 1 1 1 1 1 1 1 | B J U<br>B - Oa -<br>Font |           | 王 王<br>律 律<br>Abgen | ● ▲ •<br>≫••  | S - % -<br>S - % -<br>S - %<br>Number | A<br>Shim                  | Granden -<br>Granden -<br>Cels | al al     |    |
|-----------|-----------------------------------------|---------------------------|-----------|---------------------|---------------|---------------------------------------|----------------------------|--------------------------------|-----------|----|
| 4         | A1                                      | 8                         | c         | ∱≮<br>D             | E             | £                                     | G                          | н                              | 1         | 8  |
| 1         |                                         |                           |           |                     |               |                                       |                            |                                |           |    |
| 2         |                                         |                           |           |                     |               |                                       |                            |                                |           | -  |
| 5         |                                         |                           |           |                     |               |                                       |                            |                                |           | -4 |
| 5         |                                         |                           |           |                     |               |                                       |                            |                                |           |    |
| 6         |                                         |                           |           |                     |               |                                       |                            |                                |           |    |
| 7         |                                         |                           |           |                     |               |                                       |                            |                                |           |    |
| 8         |                                         |                           |           |                     |               |                                       |                            |                                |           | -  |
| • • >     | H S                                     | seet1 Shi                 | et2 / She | ea , ea ,           | /             |                                       | and the                    |                                |           |    |
| Ready     |                                         | _                         |           |                     |               | 1                                     | 1<br>1<br>1<br>1<br>1<br>1 | M (B)                          | - V       | 9  |
| A :<br>en | spi<br>itir                             | reads<br>ely n            | shee      | t is<br>up          | a do<br>of ro | cum<br>ows a                          | ent i<br>and               | that i<br>colur                | s<br>nns. | It |

## Spreadsheet Applications

**Budgets:** Electronic spreadsheets are commonly used to develop and monitor *budgets*.

**Inventory Management :** Many small businesses use electronic spreadsheets to keep track of inventory.

**Portfolio Management :** Electronic spreadsheets are used to keep track of investment portfolios.

Management Decision Support : Electronic spreadsheets are commonly used to wake projections of business conditions.

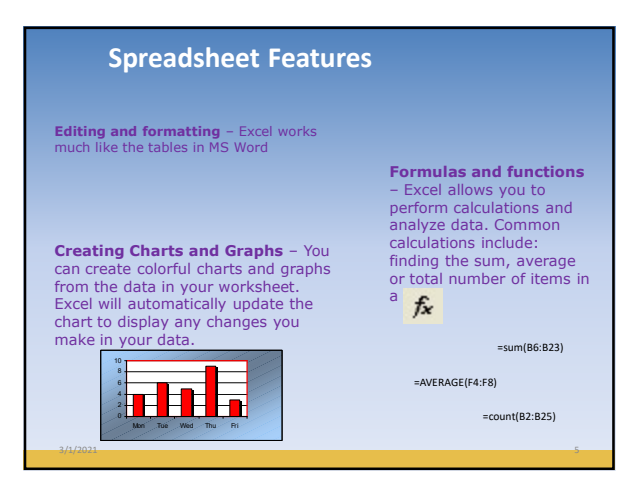

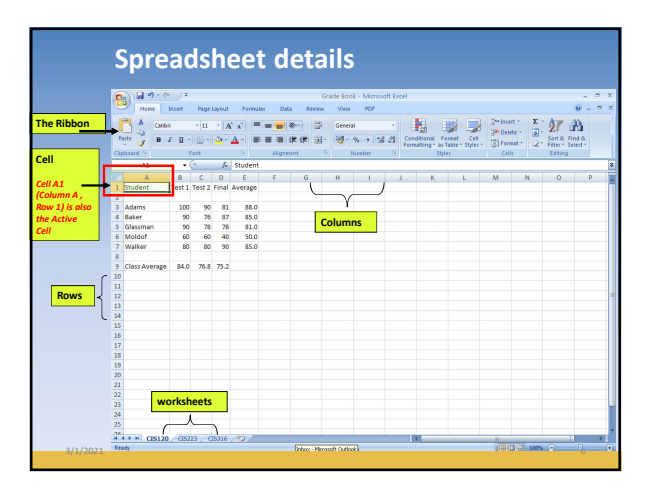

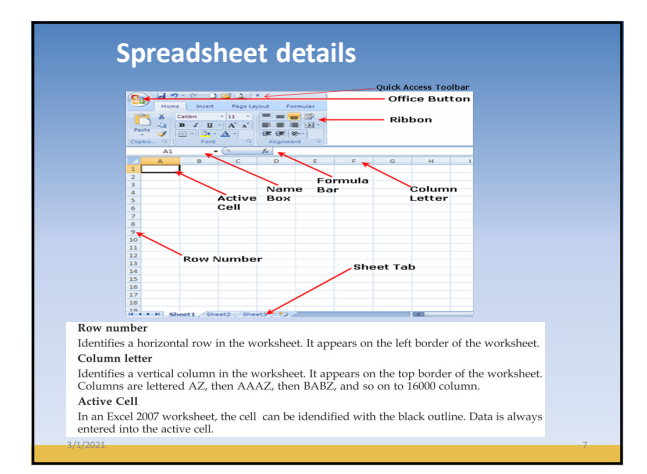

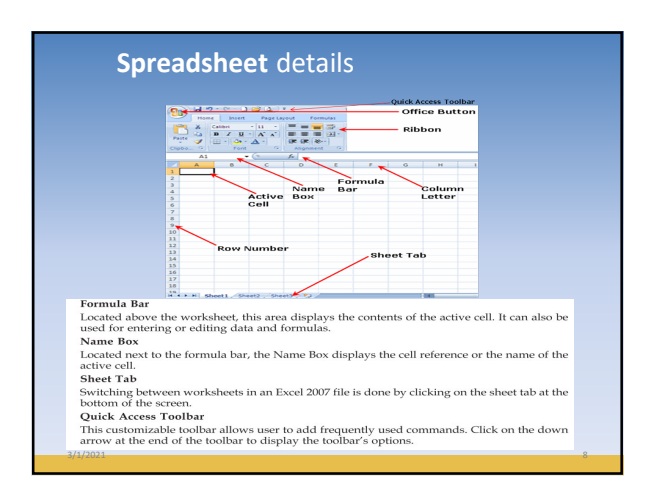

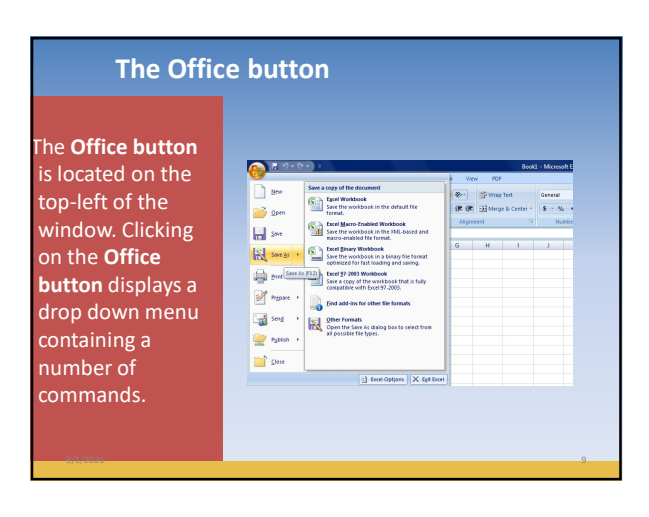

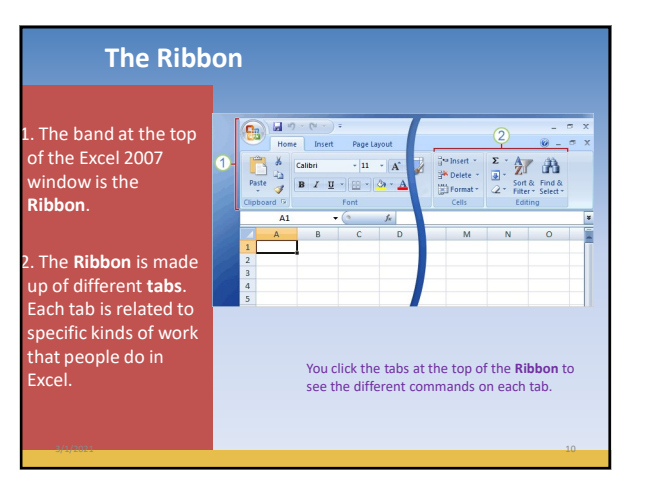

## Columns, Rows, and Cells

Worksheets are divided into columns, rows, and cells. That's the grid you see when you open up a workbook. **Columns** go from top to bottom on the worksheet, vertically. **Rows** go from left to right on the worksheet, horizontally. A **cell** is the space where one column and one row meet.

- Each column has an alphabetical heading at the top. The first 26 columns have the letters from A through Z. Each worksheet contains 16,384 columns in all, so after Z the letters begin again in pairs, AA through AZ.
- After AZ, the letter pairs start again with columns BA through BZ, and so on, until all 16,384 columns have alphabetical headings, ending at XFD.

## Columns, Rows, and Cells

• Each row also has a heading. Row headings are numbers, from 1 through 1,048,576. The alphabetical headings on the columns and the numerical headings on the rows tell you where you are in a worksheet when you click a cell. The headings combine to form the cell address, also called the **cell reference**.

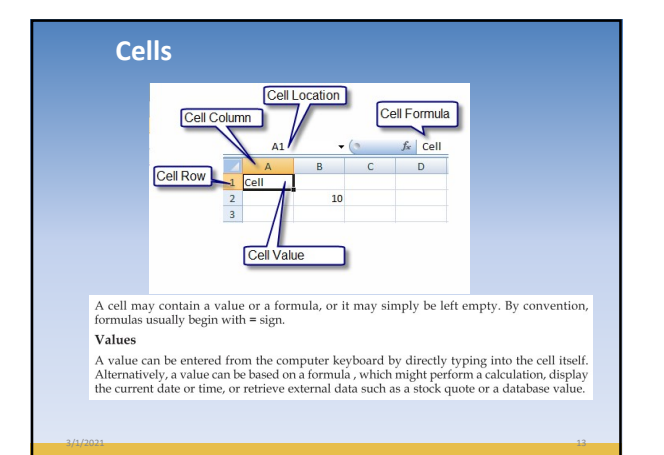

|   | A       | В       | С           |  |
|---|---------|---------|-------------|--|
| 1 | Value 1 | Value 2 | Total       |  |
| 2 | 10      | 20      | =sum(A2B2)  |  |
|   |         | 30      | =sum(A3 B3) |  |

**Formula:** A formula identifies the calculation needed to place the result in the cell it is contained within. A cell containing a formula therefore has two display components; the formula itself and the resulting value. The formula is normally only shown when the cell is selected by "clicking" the mouse over a particular cell; otherwise it contains the result of the calculation.

## Formula

A formula assigns values to a cell or range of cells, and typically has the format:

## = Expression Example: =sum(A2..B2)

Where the expression consists of:

•values, such as 2, 9.14 or 6.67E-11;

- •references to other cells, such as, e.g., A1 for a single cell or B1:B3 for a range;
- •arithmetic operators, such as +, -, \*, /, and others;
- relational operators, such as >=, <, and others; and,</li>

•Functions, such as SUM(), AVG(), and many others.

## Cell Reference

A cell on the same sheet is addressed as =A1

A cell on the different sheet of the same spreadsheet is usually addressed as =Sheet2!A1

A cell on the another spreadsheet on the same computer or a local network could be referred as

='C:\Documents and Settings\Username\My spreadsheets\[main sheet]Sheet1!A1

## Features of MS-Excel 2007

The file format used by Microsoft Excel 2007 is an XML-based format.

The new format provides less rigid standards for its files, making documents more accessible and easier to handle.

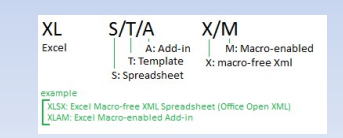

## **Executing Commands**

Excel commands can be given in one of the following ways:

- 1. Choosing an option form Office button
- 2. Choosing an option from the Shortcut Menu
- 3. Selecting a tools from the Ribbon
- 4. Using Shortcut key combinations

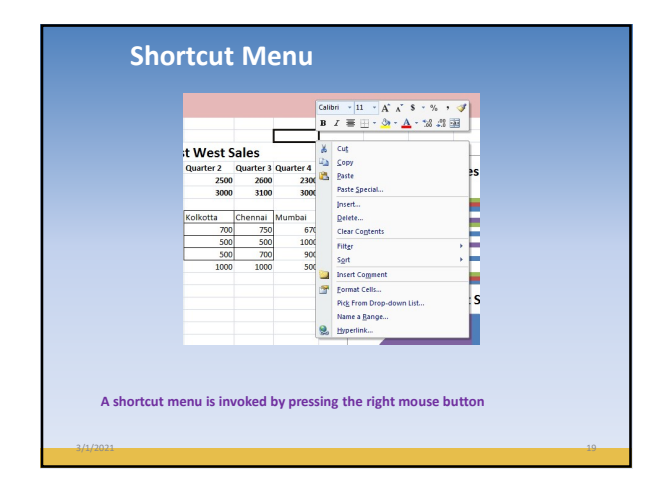

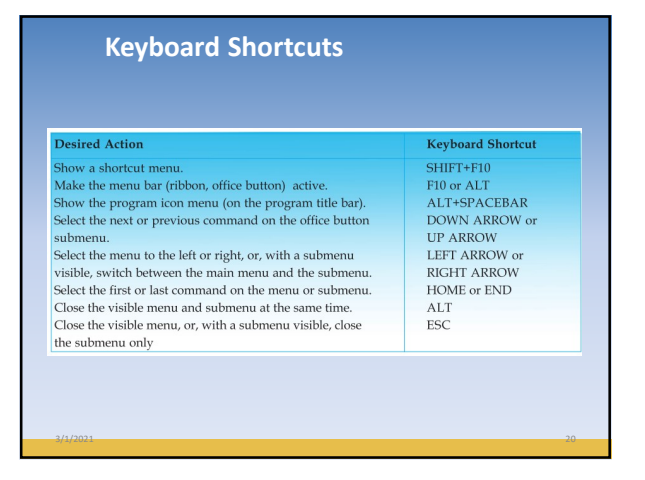

| Keyboard<br>Alt + '<br>Ctrl + Shift + ~<br>Ctrl + Shift + \$<br>Ctrl + Shift + %<br>Ctrl + Shift + !<br>Ctrl + Shift + 2<br>Ctrl + Shift + _<br>Ctrl + Shift + _ | Shortcuts – Formatting keys <ul> <li>Display the style dialog box</li> <li>General Num. Format</li> <li>Currency format</li> <li>Percentage format</li> <li>Comma format</li> <li>Outline border</li> <li>Remove borders</li> </ul> |
|----------------------------------------------------------------------------------------------------|----------------------------------------------------------------------------------------------------|
| 3/1/2031                                                                                                    | •Bold                                                                                                    |

## **Keyboard Shortcuts – Formatting keys**

| Ctrl + i         | • Italic                                     |
|------------------|----------------------------------------------|
| Ctrl + u         | •Underline                                   |
| Ctrl + 9         | • Hide rows                                  |
| Ctrl + Shift + 9 | Unhide rows                                  |
| Ctrl + 0         | •Hide columns                                |
| Ctrl + Shift + 0 | Unhide columns                               |
| Ctrl + 1         | <ul> <li>Format Dialog Box</li> </ul>        |
| Ctrl + 5         | <ul> <li>Strike Through</li> </ul>           |
| Shift + Space    | <ul> <li>Select the entire row</li> </ul>    |
| Ctrl + Space     | <ul> <li>Select the entire column</li> </ul> |
|                  |                                              |

## **Keyboard Shortcuts – Formatting keys** Ctrl + a • Select the entire worksheet Ctrl + x/c/v Cut/copy/paste • File cells down/right Ctrl + d/r •Select the current region around the active cell CTRL+SHIFT+\* (the current region is an area enclosed by blank rows and blank columns) •Extend the selection by one cell SHIFT+ arrow key •Extend the selection to the last nonblank cell in CTRL+SHIFT+ arrow key the same column or row as the active cell •Extend the selection to the beginning of the row SHIFT+HOME •Extend the selection to the beginning of the CTRL+SHIFT+HOME worksheet • Extend the selection to the last cell used on the worksheet (lower-right corner) CTRL+SHIFT+END

## **Keyboard Shortcuts – Auditing keys**

| Ctrl + ' ( ~ )   |
|------------------|
| Ctrl + [         |
|                  |
| Ctrl + Shift + { |
| Ctrl + ]         |
|                  |
| Ctrl + Shift + } |
|                  |
| F9               |
| Shift + F9       |
| F2               |

> Toggle formula display • Selects cells directly referred to by formulas (Precedent Cells) •Selects directly and indirectly referred to cells • Selects only cells with formulas that refer directly to the active cell (Dependent Cells) • Selects all cells within formulas that directly or indirectly refer to the active cells Calculate all worksheets Calculate worksheet Toggle cell edit mode

## **Keyboard Shortcuts – Window keys**

| Ctrl + F4   |
|-------------|
| Alt + F4    |
| Ctrl + F10  |
| Ctrl + F9   |
| Ctrl + F5   |
| F6          |
| Shift + F6  |
| Ctrl + F6   |
| Ctrl + Tab  |
| Shift + F11 |
| F11         |
| Ctrl + s    |
| F12         |
| Ctrl + o    |
| Ctrl + n    |
| Alt + F8    |
| Alt + F11   |
|             |
|             |

•Closes workbook window •Closes Excel Maximizes the workbook Minimizes the workbook Restore window size Next pane • Previous pane Next window Next window Inserts a new sheet Create a Quick Chart Sheet Saves the workbook Saves As •Opens a workbook •Creates a new workbook Macros Dialog Box Visual Basic Editor

## Using Sheets in Workbook A] Rename a Worksheet Sheet1 Sheet2 Chart1 Active sheet On the Sheet tab bar, right-click the sheet tab to rename, and then click Rename. Select the current name, and then type the new name.

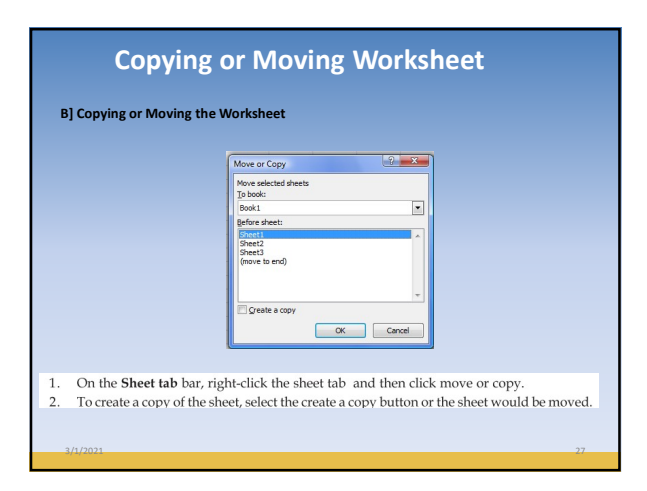

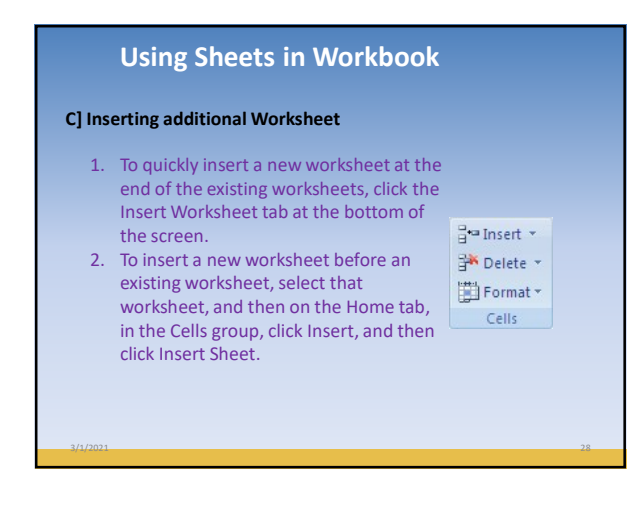

| Using Sheets                                                | in Workbook                               |
|-------------------------------------------------------------|-------------------------------------------|
| D] Deleting Worksheet                                       |                                           |
| On the Home tab, in the Cells g<br>then click Delete Sheet. | roup, click the arrow next to Delete, and |

## **Entering data**

You can enter two basic kinds of data into worksheet cells:

•numbers

•text.

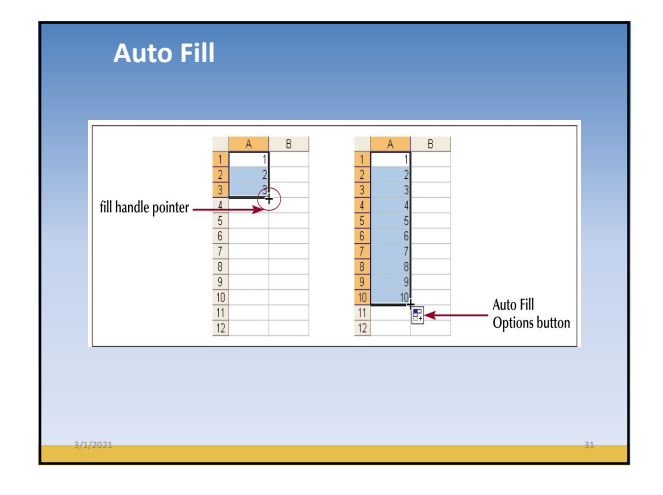

| TO MOVE                          | PRESS KEY   |  |
|----------------------------------|-------------|--|
| Left one column                  | Left arrow  |  |
| Right one column                 | Right arrow |  |
| Up one row                       | Up arrow    |  |
| Down one row                     | Down arrow  |  |
| To the first cell of a row       | Home        |  |
| To cell A1                       | Ctrl+Home   |  |
| To the last cell containing data | Ctrl+End    |  |
| Up one window                    | Page Up     |  |
| Down one window                  | Page Down   |  |

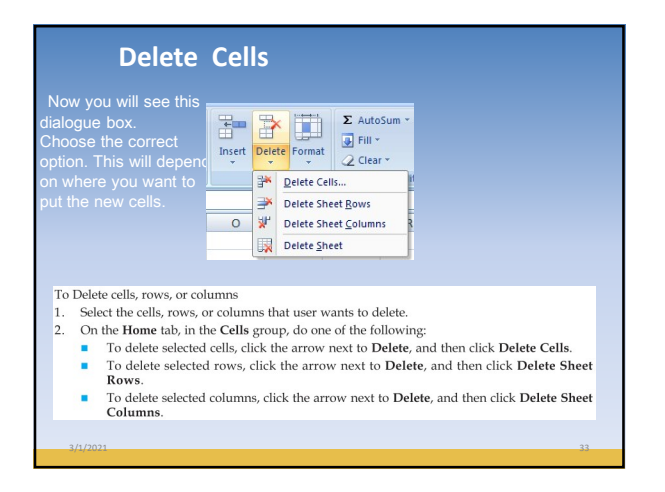

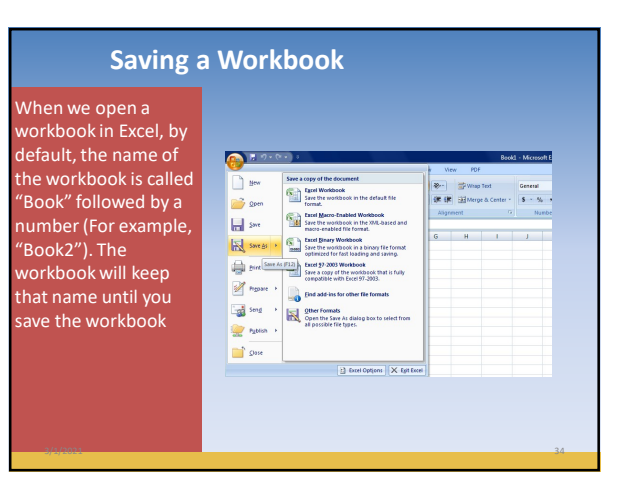

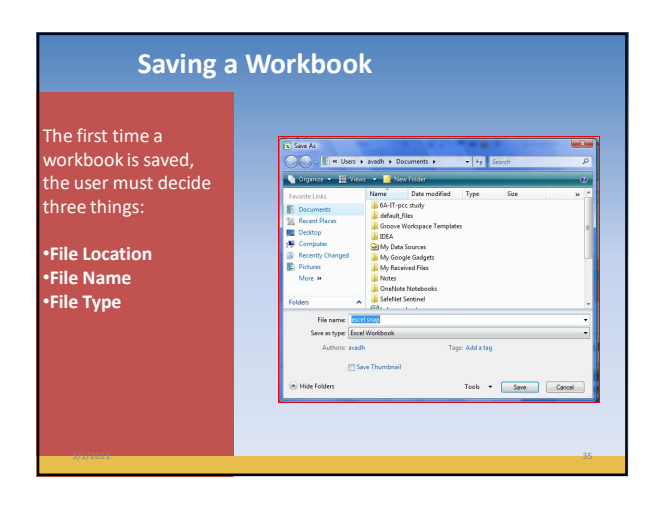

| _   |    |    |  |
|-----|----|----|--|
| - V | rc | 16 |  |
|     |    |    |  |

In this exercise, you will be required to use an Excel spreadsheet to answer the following questions:

1. The table shows the quarterly expenditure of five people in a household.

 Load Excel application and enter the data on a worksheet as shown ->

 Insert another column after March and name it "Total" and calculate the Total Quarterly expenditure for each person in the household.

4. Save the document under the name of **Expenditure** and Print.

| Name   | Jan    | Feb    | March  |
|--------|--------|--------|--------|
| Amar   | 310.56 | 403.10 | 384.10 |
| James  | 431.72 | 342.00 | 344.00 |
| Samuel | 600.00 | 299.18 | 402.17 |
| Lydia  | 456.07 | 466.00 | 610.00 |
| Tina   | 201.10 | 342.19 | 334.04 |

## **Cell References**

| Cell | references | Refer t | o values i |
|------|------------|---------|------------|
| cuit | rererecto  | MCICI L | o values i |

| A10                                                                                  | the cell in column A and row 10                                     |  |  |  |
|--------------------------------------------------------------------------------------|---------------------------------------------------------------------|--|--|--|
| A10,A20                                                                              | cell A10 and cell A20                                               |  |  |  |
| A10:A20                                                                              | the range of cells in column A and rows 10 through 20               |  |  |  |
| B15:E15                                                                              | the range of cells in row 15 and columns B through ${\rm E}$        |  |  |  |
| A10:E20                                                                              | the range of cells in columns A through E and rows<br>10 through 20 |  |  |  |
| Cell references can indicate particular cells or cell ranges in<br>columns and rows. |                                                                     |  |  |  |

# Cell Referencing A reference identifies a cell or a range of cells on a worksheet and tells Microsoft Excel where to look for the values or data you want to use in a formula. With references, the user can use data contained in different parts of a worksheet in one formula or use the value from one cell in several formulas. The user can also refer to cells on other sheets in the same workbook, and to other workbooks. References to cells in other workbooks are called links.

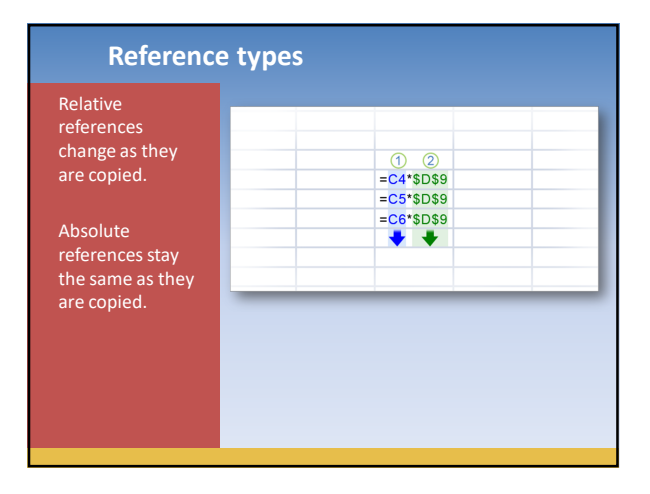

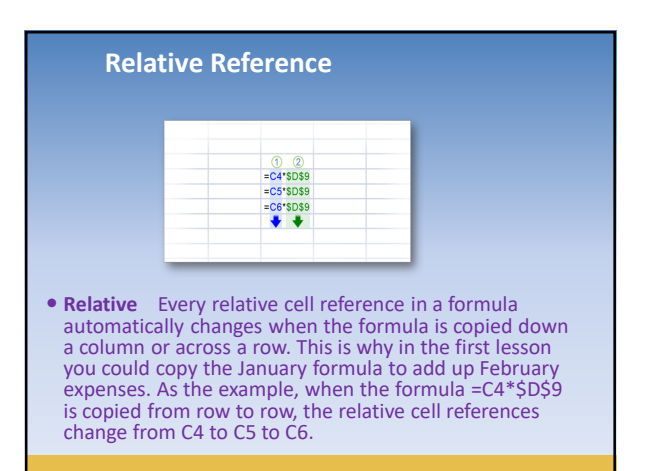

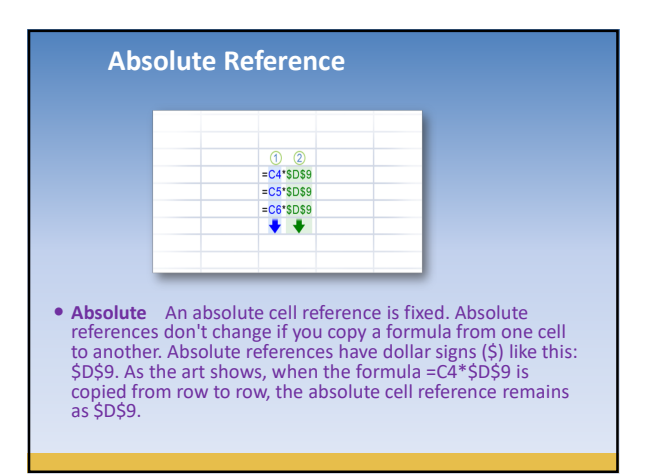

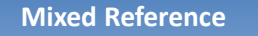

• Mixed A mixed cell reference has either an absolute column and a relative row, or an absolute row and a relative column. For example, \$A1 is an absolute reference to column A and a relative reference to row 1. As a mixed reference is copied from one cell to another, the absolute reference stays the same but the relative reference changes.

© Board of Studies,

## Ranges Test

A range is a rectangular group of cells. The smallest range is a single cell and the largest range includes all the cells in the worksheet. A range can include cells from same sheet or cells from adjacent sheets. Ranges are defined by the addresses of two opposite or diagonally paired corner cells separated by a colon or two dots.

## **Naming Ranges**

You can apply a name to refer to a cell or a range of cells, rather than using cell addresses as references. Names provide multiple benefits:

- 1. Names are more descriptive and easier to remember than cell addresses
- 2. When a cell moves, the name moves with it.
- 3. You can use a name in place of a cell or range address in a formula or function argument, just like a row or column label.

4. When you copy a formula that uses a name, the effect is the same as using an absolute cell reference.

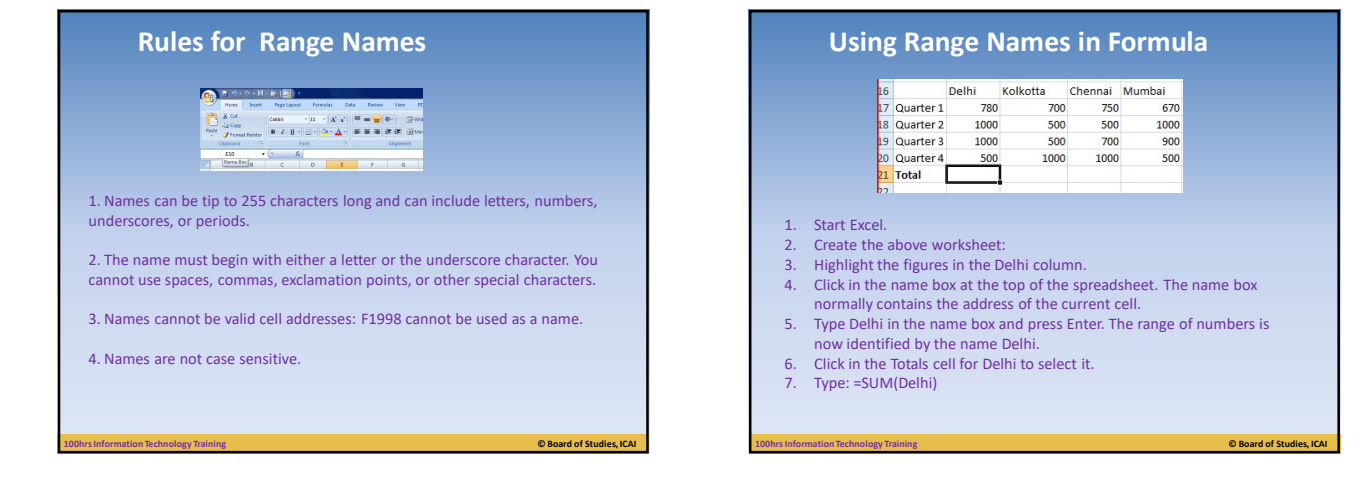

© Board of Studies, IO

© Board of Studies,

## **Using Range Names in Formula** You can also use names in formulas. For example: =SUM(JanSales) =TotalSales \* TaxRate

| Using Rang   | ge | Names           | s in Fo  | rr | nula               |          |
|--------------|----|-----------------|----------|----|--------------------|----------|
| . A.         |    | A               | В        | С  | D                  | E        |
| эс.          | 4  | Travel Expenses |          |    | Prepaid<br>Amounts |          |
|              | 5  | Item            | Amount   |    | Item               | Amount   |
| n assign any | 6  | Ticket          | \$300.00 |    | Per Diem           | \$200.00 |
|              |    |                 |          |    |                    |          |

follows Select one or more Insert > Names > Define. Type the name, click Add, and click OK. formulas like this.

Exerc You c

## Credit Card \$500.00 Parking 8 Rental car 9 Hotel 10 Food while traveling to \$59.0 10 travelin 11 12 13 Total 14 Enterter otal =SUM(Trave Entertainment Expenses Item Evening with 15 Expenses 16 17 clients Monday Drinks with clien Tuesday \$212.00 Seminar Tuition \$1,200.0 18 \$48.0 Meals on Site \$250.0 19 20 21 22 Total Total =SUM(Adm Total Due 24 Total Expenses

© Board of Studies

© Board of Studies, ICAI

© Board of Studies, ICA

© Board of Studies, ICAI

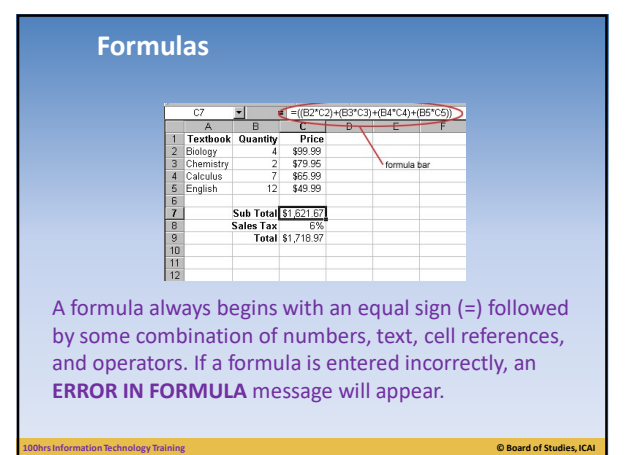

Remember to always start each formula with

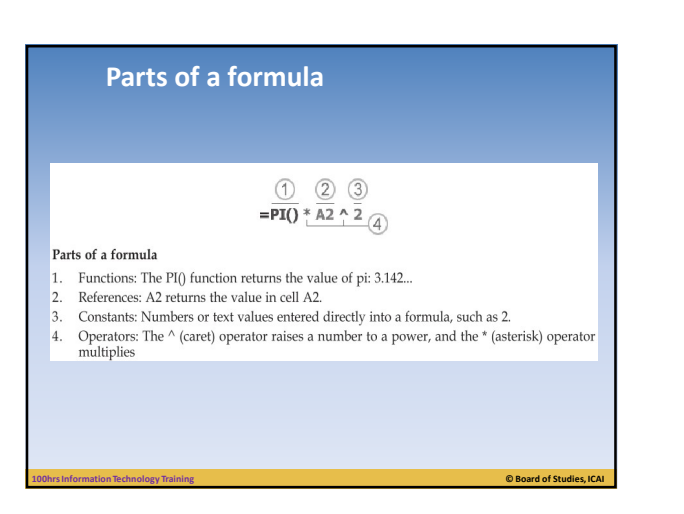

## How to enter a formula

an equal sign.

- 1. Click a cell where you want to enter a formula.
- 2. Type = (equal sign) to begin the formula.
- 3. Type the **first argument**. Remember, an argument can be a number or a cell reference. You can type in the number or if referencing a cell, you can single click on the cell location to have the cell reference automatically included in your formula.
- 4. Next, type an arithmetic operator.
- 5. Next, enter the **next argument**.
- 6. Steps 4 and 5 can be repeated as many times as needed to add to the formula.
- Last, tap the ENTER key. The result of the formula appears in the cell while the formula itself appears in the Formula Bar.

## **Point and Click formula**

Instead of entering a formula by typing it out letter by letter, Excel lets you create formulas by clicking the cells you want to use.

For example, consider this simple formula that totals the numbers in two cells: =A1+A2  $\ensuremath{\mathsf{A}}\xspace$ 

To build this formula by clicking, just follow these steps:

1. Move to the cell where you want to enter the formula. This cell's where the result of your formula's calculation will appear. While you can pick any cell on the worksheet, A3 works nicely because it's directly below the two cells you're adding.

2. Press the equal sign (=) key. The equal sign tells Excel you're going to enter a formula.

© Board of Studies, ICA

## Point and Click formula

3. Move to the first cell you want to use in your formula (in this case, A1). You can move to this first cell by pressing the up arrow key twice, or by clicking it with the mouse.

4. Press the + key. Excel adds the + sign to your formula so that it now reads =A1+.

5. Finish the formula by moving to cell A2 and pressing Enter.

## Auto Sum

To quickly add a column of data together, use the SUM button. To use this feature, select the numbers you want to add together by clicking and dragging, then click on the SUM symbol.

| Sum (Alt+)<br>Display the sum of the selected<br>cells directly after the selected cells. | Cell<br>• Styles • | Insert      Delete      Format      Collo | Σ ·<br>Sort & Find &<br>2 · Filter · Select · |  |
|-------------------------------------------------------------------------------------------|--------------------|-------------------------------------------|-----------------------------------------------|--|
| 5<br>=SUM( <mark>J5J3</mark> )                                                            | =SUM(              | 5<br>5<br>5<br>5                          |                                               |  |

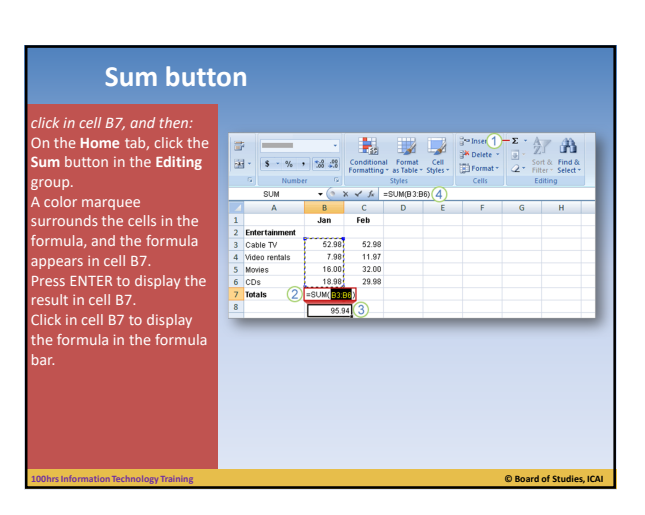

## Query Session

Ignite your mind to Excel